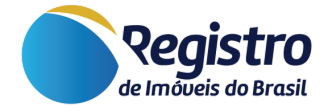

# Manual do Site Institucional para Serventias

V.1.5 04 de Abril de 2024

www.registrodeimoveis.org.br

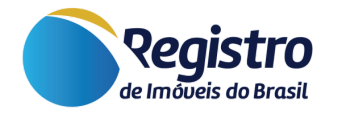

# Histórico de Versões

| Versão | Data       | Responsável                             | Alteração                                                                                    |  |
|--------|------------|-----------------------------------------|----------------------------------------------------------------------------------------------|--|
| 1.0    | 07/12/2022 | Equipe de suporte RIB                   | Documento Inicial.                                                                           |  |
| 1.1    | 14/03/2023 | Alan Wallacy L. Rodrigues dos Santos    | Atualização do Manual.                                                                       |  |
| 1.2    | 09/06/2023 | Alan Wallacy L. Rodrigues dos<br>Santos | Alteração de nomenclatura do<br>"Gerenciador de Hotsites" para "Site<br>Institucional".      |  |
| 1.3    | 15/08/2023 | Alan Wallacy L. Rodrigues dos<br>Santos | Melhoria nas observações e<br>atualização das informações das<br>formas exibição dos blocos. |  |
| 1.4    | 12/09/2023 | Lucas Alves Fortes                      | Atualizações de imagens                                                                      |  |
| 1.5    | 04/04/2024 | Franciane Aparecida da Rocha            | Atualização geral das informações                                                            |  |

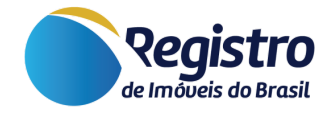

# Sumário

- 1. Introdução
- 2. Acesso ao Módulo
- 3. Configurações do Módulo
  - 3.1. Edição de Site Institucional
  - 3.2. Configurações Gerais
    - 3.2.1. Nome de exibição do Site Institucional
    - 3.2.2. Ativo
    - 3.2.3. CNS da Serventia
    - 3.2.4. Oficial/Responsável
    - 3.2.5. Endereço
    - 3.2.6. Telefone
    - 3.2.7. E-mail Público
    - 3.2.8. WhatsApp Business
    - 3.2.9. Largura dos Blocos
    - 3.2.10. Consulta de Protocolos
    - 3.2.11. Deseja cadastrar uma logomarca para o Site Institucional?
    - 3.2.12. Logomarca do cartório
    - 3.2.13. Fachada do Cartório
    - 3.2.14. Latitude e Longitude
  - 3.3. Blocos
    - 3.3.1. Ativo
    - 3.3.2. Ordem de Exibição
    - 3.3.3. Forma de exibição do serviço | Accordion
    - 3.3.4. Forma de exibição do serviço | Link Externo
    - 3.3.5. Tipo de Fundo
    - 3.3.6. Ícone
    - 3.3.7. Campos de Texto
    - 3.3.8. Blocos Google Drive
    - 3.3.9. Modelo de exibição do serviço
    - 3.3.10. Link (Google Drive)
  - 3.4. Conteúdos Relacionados
  - 3.5. Links Relacionados

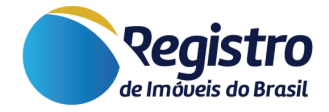

# 1. Introdução

Este manual foi desenvolvido a fim de facilitar o manuseio do gerenciamento de sites institucionais pelas serventias. Os níveis de acesso a este módulo são: 1 (preposto), 2 (oficial), 3 (substituto), 8 (master) e 9 (supermaster).

## 2. Acesso ao Módulo

Para fazer utilização do máximo de recursos oferecidos pelo Site Institucional, siga os passos a seguir:

- Acesse o site <u>www.registrodeimoveis.org.br;</u>
- Clique em "INTRANET" no canto superior direito, como na imagem a seguir:

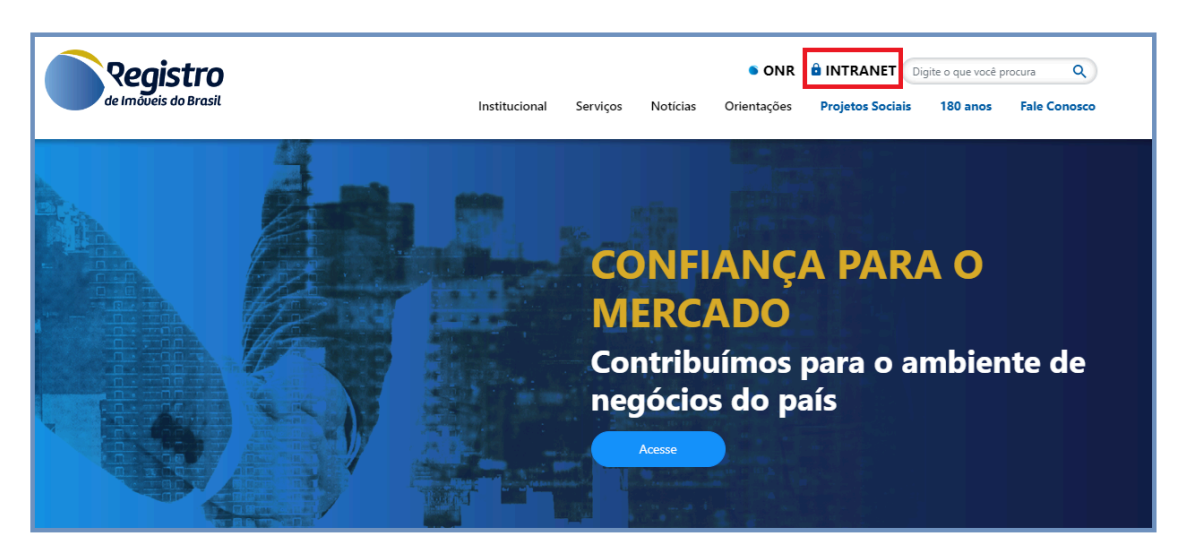

Figura 1 - Página Inicial

 Clique em "ENTRAR COM CERTIFICADO DIGITAL". Poderá acessar com o certificado do oficial, do substituto ou de um preposto cadastrado. <u>Visualizar Manual de Cadastro de Prepostos</u>.

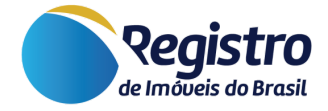

|                     | Login de usuário - Gera        | I            |
|---------------------|--------------------------------|--------------|
|                     | â                              |              |
|                     | ENTRAR COM CERTIFICADO DIGITAL |              |
| Cadastrar Serventia | Orientações                    | Fale Conosco |

Figura 2 - Login INTRANET

• Clique em "Site Institucional" presente no menu lateral esquerdo.

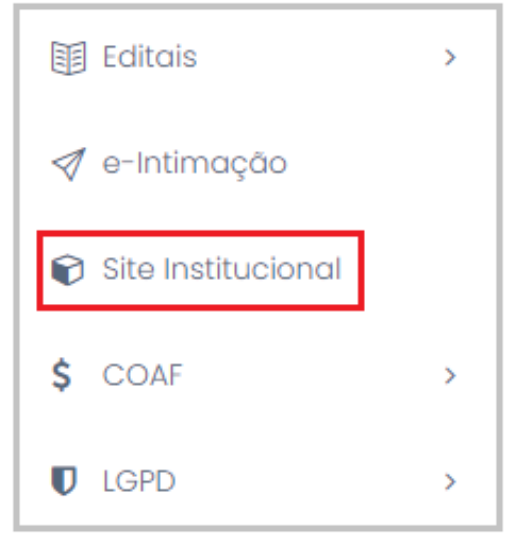

Figura 3 - Menu Site Institucional

# 3. Configurações do Módulo

Uma vez que a serventia esteja cadastrada na INTRANET, a mesma já terá acesso ao editor do seu respectivo Site Institucional.

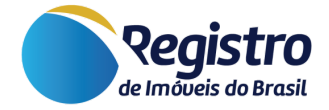

# 3.1. Edição de Site Institucional

Será apresentado um quadro denominado "EDIÇÃO DE SITE INSTITUCIONAL". Nele será possível realizar a alteração da "URL do Site Institucional" e também acessar o link gerado automaticamente no "Preview da URL" para conferência.

| EDIÇÃO DO SITE INSTITUCIONAL |                                                                                    |
|------------------------------|------------------------------------------------------------------------------------|
| URL do Site Institucional    | Preview da URL                                                                     |
| nomedaserventia              | https://testes.registrodeimoveis.org.br/nomedaserventia<br>URL válida e disponível |

Figura 4 - Exemplo para URL válida e disponível

**Observação:** quando o texto surgir em **verde**, significa que nenhuma serventia cadastrou a URL definida no campo e a mesma encontra-se válida e disponível para uso. Caso contrário, estará indisponível e em **vermelho**, dado que alguma serventia já cadastrou a URL da forma que foi escrita.

| Preview da URL                                       | _ |
|------------------------------------------------------|---|
| https://www.registrodeimoveis.org.br/nomedaserventia |   |
| URL indisponível                                     |   |

Figura 5 - Exemplo para URL indisponível

# 3.2. Configurações Gerais

Recomenda-se que, para edições nos próximos campos mencionados abaixo, o responsável pela edição do site institucional acompanhe as atualizações que forem salvas através do link gerado no campo "<u>Preview da</u> <u>URL</u>". Diante disso, nesta seção, encontram-se os campos de:

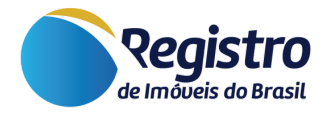

| 0       |          |        |
|---------|----------|--------|
| LODIO   | Infacoes | nerais |
| COULING | uluçoos  | yorais |

| Nome de exibição do site institucional 🚱 | Ativo 😢                                                                                             |
|------------------------------------------|----------------------------------------------------------------------------------------------------|
|                                          | Sim 🗸                                                                                               |
| CNS da Serventia 😧                       | Oficial / Responsável 😵                                                                             |
| Exibir                                   | Exibir                                                                                              |
| Endereço 🕜                               | Telefone 💡                                                                                          |
| Exibir                                   | Exibir 🗸                                                                                            |
| E-mail público 🚱                         | WhatsApp Business 😧                                                                                 |
| Exibir                                   | Exibir 🗸                                                                                            |
| Largura dos blocos 🚱                     | Consultas de protocolos 😮                                                                           |
| Largura reduzida                         | Abertura automática                                                                                 |
| Deseja cadastrar uma logomarca ?         | Logomarca do cartório                                                                               |
| Sim                                      | Escolher arquivo Nenhum arquivo escolhido                                                           |
|                                          | A imagem deve ter um dos formatos a seguir: png, jpg ou jpeg.<br>Resolução recomendada: 200x x 100x |
|                                          | Caso ocorra a substituição de uma imagem, a anterior será apagada de nossa<br>plataforma.           |

Figura 6 - Configurações gerais

#### 3.2.1. Nome de exibição do Site Institucional

Possibilidade de alterar o nome que será exibido como título no início da página.

#### 3.2.2. Ativo

Campo para ativar ou desativar a exibição do Site Institucional no geral. Caso este campo esteja como "**Ativo: Não**", não será possível visualizar o site mesmo acessando com o link.

#### 3.2.3. CNS da Serventia

Opção de exibir ou ocultar o CNS da serventia. Esta informação surge vinculada automaticamente do módulo "Administração > Gerenciador Serventia" e o mesmo é atualizado através do CNJ.

#### 3.2.4. Oficial/Responsável

Possibilidade de exibir ou ocultar o nome do Oficial/Responsável da serventia. Esta informação surge vinculada automaticamente do módulo "Administração > Gerenciador Serventia".

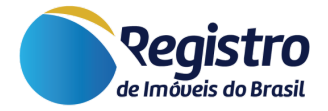

#### 3.2.5. Endereço

Campo para exibir ou ocultar o endereço da serventia. Esta informação surge vinculada automaticamente do módulo "Administração > Gerenciador Serventia".

#### 3.2.6. Telefone

Opção de exibir ou ocultar o telefone da serventia. Esta informação surge vinculada automaticamente do módulo "Administração > Gerenciador Serventia > Telefone da Serventia".

#### 3.2.7. E-mail Público

Possibilidade de exibir ou ocultar o e-mail público da serventia. Esta informação surge vinculada automaticamente do módulo "Administração > Gerenciador Serventia > E-mail Principal da Serventia";

#### 3.2.8. WhatsApp Business

Campo para exibir ou ocultar o link do WhatsApp Business da serventia. O número exibido é vinculado automaticamente do cadastro feito no módulo "Atendimento Eletrônico > Configuração Atendimento Eletrônico > WhatsApp Business".

**Observações:** para que o campo seja ativo e atualizado, o módulo "Configuração Atendimento Eletrônico" deve estar habilitado.

 Caso a necessidade seja apenas para a exibição do número do WhatsApp no site institucional, é possível habilitar o módulo em "Utiliza o Atendimento Eletrônico?", editar o campo necessário e desabilitar novamente.
 O número de WhatsApp será exibido no cabeçalho do site, entretanto a serventia não disponibilizará o atendimento eletrônico para a parte.

2. Agora, na condição da serventia desejar exibir o serviço de atendimento eletrônico e agendamentos, a mesma pode habilitar, inserir o número do WhatsApp Business e consultar o "<u>Manual do Atendimento</u> <u>Eletrônico</u>" para as demais configurações. Além disso, estas configurações permitirão a exibição do bloco <u>Atendimento Eletrônico - Contato</u> no site da serventia.

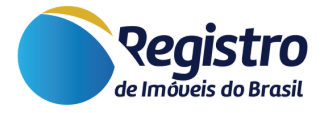

#### 3.2.9. Largura dos Blocos

Opção para definir se os blocos terão o respectivo tamanho:

 Largura Completa: os blocos no site institucional apresentam-se por toda a largura da página, reduzindo as laterais cinza;

|                         | Nome da Serventia<br>CNS 123456 - Reidonsáve: Nome da Oficial<br>Endereço da Serventia - CEP: 12345-678<br>Cidade - Estado<br>Documenti II: 1944-1944 - Los |   |
|-------------------------|----------------------------------------------------------------------------------------------------|---|
| 🛞 Serviços On-line - CE | RTIDÃO, MATRÍCULA ONLINE, E-PROTOCOLO                                                                                                    | ~ |
| Localize a matrícula -  | MAPA DO REGISTRO DE IMÓVEIS DO BRASIL                                                                                                    | ~ |
| Sale conosco - CONT     | ΤΑΤΟ                                                                                                    | ~ |

Figura 7 - Largura Completa dos Blocos

 Largura Reduzida: a largura dos blocos apresentam-se até um determinado limite. Os mesmos seguem o limite determinado pela logo do Registro de Imóveis do Brasil no cabeçalho e ficam centralizados na página.

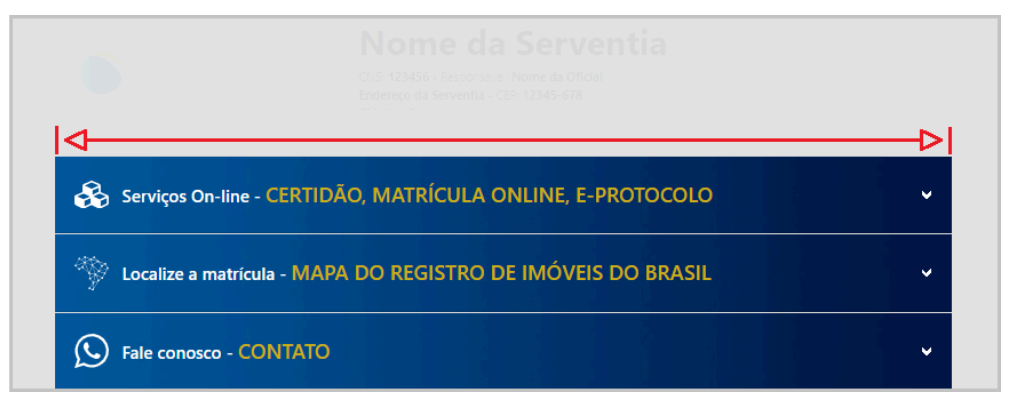

Figura 8 - Largura Reduzida dos Blocos

#### 3.2.10. Consulta de Protocolos

Possibilidade de definir se os protocolos pesquisados na página do Site Institucional serão apresentados como:

 Abertura automática: a consulta é realizada enquanto os números são digitados no campo e será exibido apenas quando o protocolo estiver registrado no banco de dados;

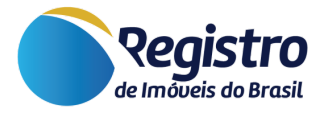

 Abertura ao clique: a consulta é feita somente após o clique no botão disponibilizado e exibido caso o protocolo digitado conste no banco de dados.

# **3.2.11. Deseja cadastrar uma logomarca para o Site Institucional?**

Campo para exibir ou não uma logomarca ao lado das informações da serventia.

#### 3.2.12. Logomarca do cartório

Após permitir exibir a logomarca do cartório, é possível cadastrar uma imagem nos formatos: png, jpg ou jpeg. E, por recomendação, a resolução de 200x100px.

**Observação:** Caso ocorra a substituição de uma imagem, a anterior será apagada de nossa plataforma.

#### 3.2.13. Fachada do Cartório

Opção de cadastrar uma imagem da fachada da serventia que será exibida no mapa do Registro de Imóveis do Brasil. É possível cadastrar uma imagem nos formatos: png, jpg ou jpeg.

**Observação:** Caso ocorra a substituição de uma imagem, a anterior será apagada de nossa plataforma.

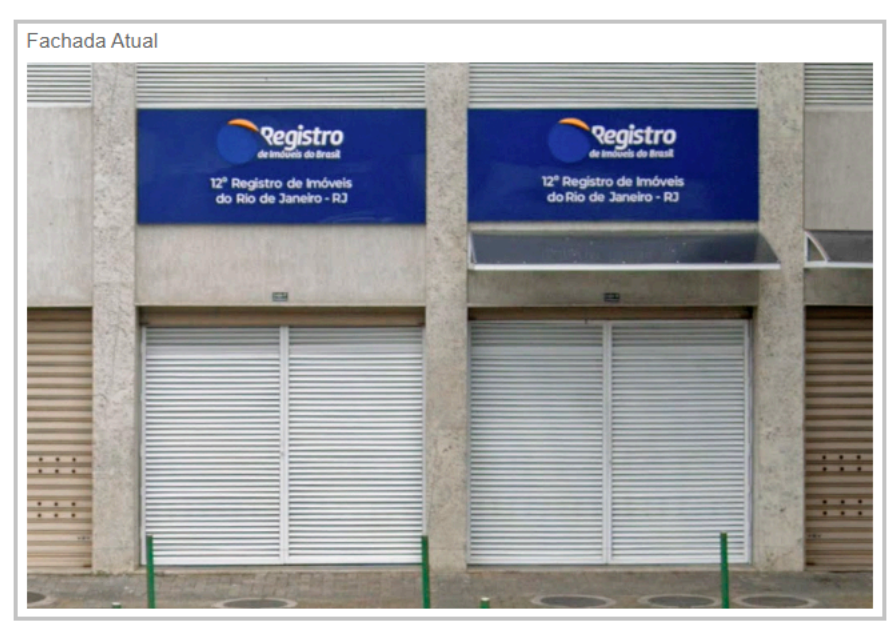

Figura 9 - Foto Fachada

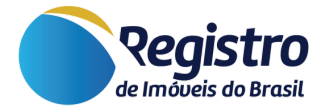

#### 3.2.14. Latitude e Longitude

As informações de latitude e longitude informadas é referente ao Pin da respectiva serventia que está ajustando as informações no site institucional. Nós aconselhamos que não sejam alteradas as informações presentes, pois a equipe de desenvolvimento do Registro de Imóveis é responsável por exportar as informações corretas de localização da serventia no mapa do RIB e cadastrar corretamente a posição.

#### **3.3. Blocos**

Nesta seção, são apresentados as principais funcionalidades presentes no portal que poderão ser utilizadas na página do Site Institucional, refletindo a ordem que é apresentada durante a configuração.

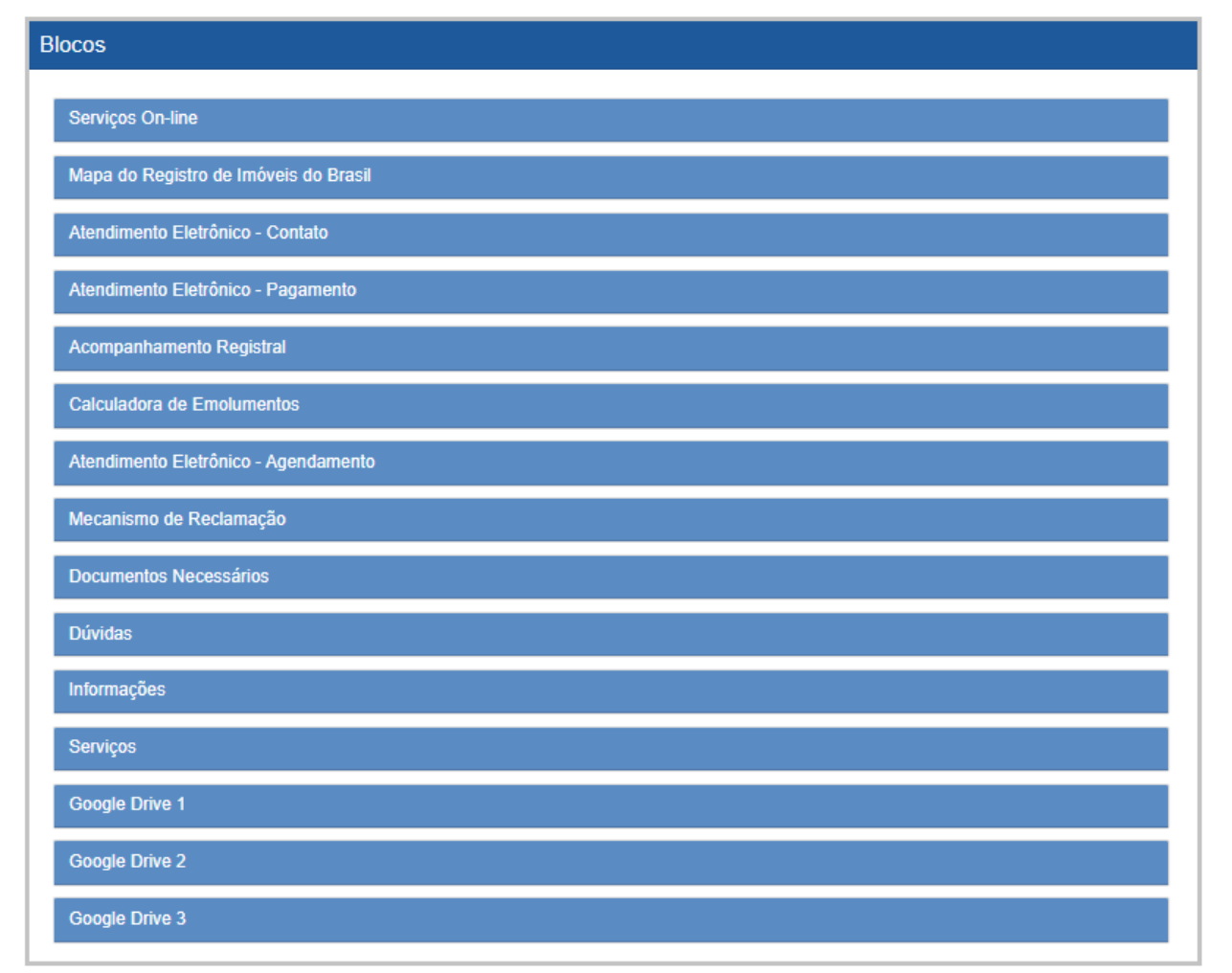

Figura 10 - Visualização dos blocos

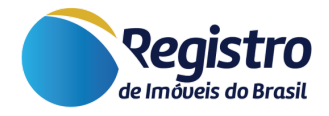

Conforme a imagem acima, é possível ter acesso aos seguintes blocos de serviço:

- Serviços On-line;
- Mapa do Registro de Imóveis do Brasil;
- Atendimento Eletrônico -Contato;
- Atendimento Eletrônico -Pagamento;
- Acompanhamento Registral;

- Calculadora de Emolumentos;
- Atendimento Eletrônico -Agendamento;
- Mecanismo de Reclamação;
- Documentos Necessários;
- Dúvidas;
- Informações;
- Serviços;
- Google Drive 1, 2 e 3

Dos campos "Serviços On-line" a "Serviços", com exceção dos blocos "Google Drive" demonstrados acima, os campos de preenchimento estão disponíveis desta forma:

| Serviços Unkine                         |                     |                                 |
|-----------------------------------------|---------------------|---------------------------------|
| Ativo 🚱                                 | Ordem de exibição 😧 | Forma de exiloição do serviço 🥹 |
| Sim 💙                                   | 1                   | Accordion 🗸                     |
| Modelo de exibição do serviço 🚱         |                     |                                 |
| Módulo V                                |                     |                                 |
| Track funds 0                           |                     |                                 |
|                                         |                     |                                 |
| · · · · · · · · · · · · · · · · · · ·   | Nenhuma imagem      |                                 |
| Icone 🚱                                 | Cor do Icone 😧      |                                 |
|                                         |                     |                                 |
|                                         |                     |                                 |
|                                         |                     |                                 |
| Texto 😧                                 |                     |                                 |
| Serviços On-line                        |                     | //                              |
| Cor do Texto 1 😧                        |                     |                                 |
|                                         |                     |                                 |
| Taylo 2 🕗                               |                     |                                 |
| Certidão, Matricula Online, E-Protocolo |                     |                                 |
|                                         |                     | 1                               |
| Cor do Texto 2 🚱                        |                     |                                 |
|                                         |                     |                                 |
| Texto de introdução                     |                     |                                 |
| B I   ± ± ± ≡ ∞ ¬¬   < →                |                     |                                 |
|                                         |                     |                                 |
|                                         |                     |                                 |
| Caso não informado, não sená estitido   |                     | A                               |
| Tavis redaná                            |                     |                                 |
|                                         |                     |                                 |
|                                         |                     |                                 |
|                                         |                     |                                 |
| Caso não informado, não xená esibido    |                     | 4                               |
|                                         |                     |                                 |
| Serviços                                |                     |                                 |

Figura 11 - Campos de Preenchimento nos Blocos de Serviços

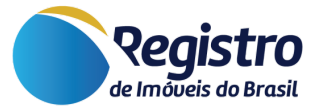

Diante disso, nesta seção, encontram-se os seguintes campos:

#### 3.3.1. Ativo

Possibilidade de ativar ou desativar a exibição do serviço na página do Site Institucional;

#### 3.3.2. Ordem de Exibição

Campo para alterar a ordem da exibição dos blocos de serviços na página do site institucional;

**Observação:** Quando a ordem de exibição é alterada para o site, também é refletida no gerenciador para facilitar a visualização do mesmo.

#### 3.3.3. Forma de exibição do serviço | Accordion

|   | Ordem de exibição 😯 |                            | Forma de exibição do serviço 🚱 |
|---|---------------------|----------------------------|--------------------------------|
| ~ | 1                   | ~                          | Accordion 🗸                    |
|   | *                   | Ordem de exibição €<br>✓ 1 | Ordem de exibição 🚱            |

Figura 12 - Campo de Forma de Exibição de Serviço - Accordion

Para este campo definido como "Accordion", haverão algumas opções de exibição no campo "Modelo de exibição do serviço":

 Módulo: apresentará o formulário semelhante ao do portal para o serviço;

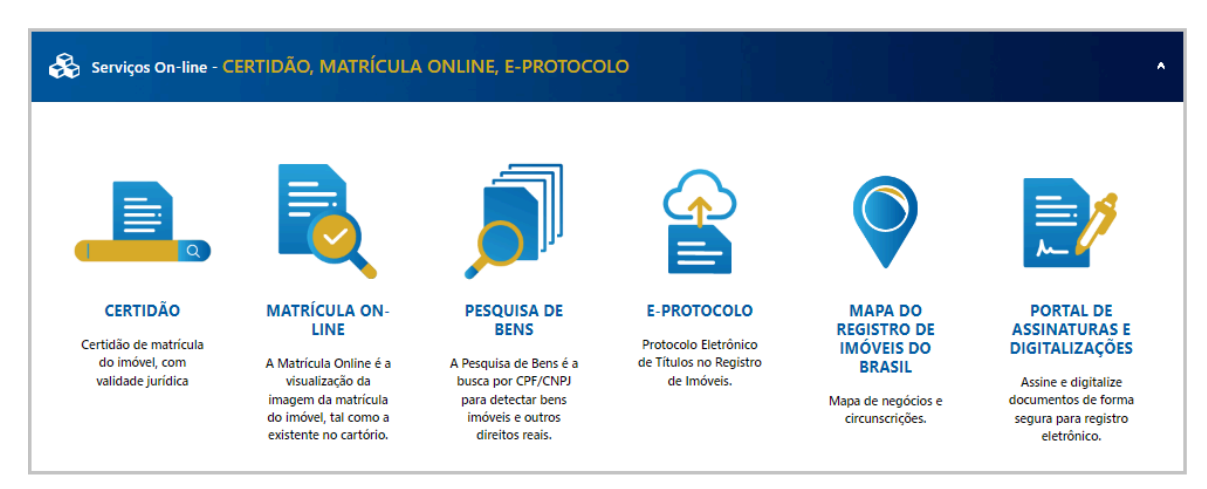

Figura 13 - Exemplo 01 de Exibição de Serviço em Forma de Módulo

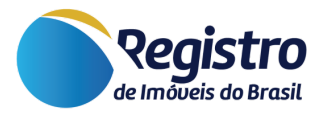

| Atendimento Eletrônico - CONTATO                                                                                                    |                                |     | ^            |
|----------------------------------------------------------------------------------------------------|--------------------------------|-----|--------------|
| Protocolo: 😆                                                                                                    |                                |     |              |
| Protocolo                                                                                                    |                                |     | 99988-7766 🕚 |
| Nome *:                                                                                                    | E-mail *:                      |     |              |
| Nome                                                                                                    | E-mail                         |     |              |
| CPF *:                                                                                                    | Celular:                       |     |              |
| CPF                                                                                                    | Celular                        |     |              |
| Mensagem *:                                                                                                    |                                |     |              |
| Mensagem<br>Anexar arquivos:                                                                                                    |                                |     |              |
| Extensões permitidas: pdf, p7s, png, jpg, jpg, tif, gif, xls, xlsx   Tamanho máximo por arquivo: 100 MB   Quantidad Selecionar arquivos | le total permitida: S arquivos |     |              |
| Arraste e solte se                                                                                                    | eus arquivos aqui              | ENV | IAR CONTATO  |

Figura 14 - Exemplo 02 de Exibição de Serviço em Forma de Módulo

 Lista: apresentará uma lista com os links para acesso aos conteúdos selecionados e que foram previamente cadastrados pelo Suporte Técnico. Ao clicar, o usuário será redirecionado para outra página para visualizar;

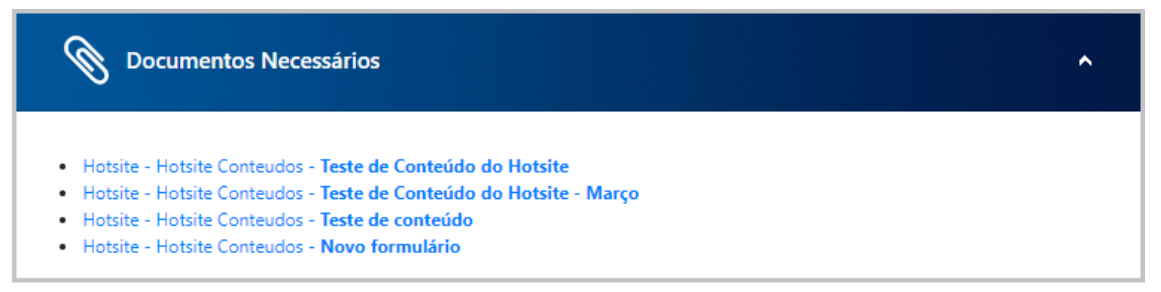

Figura 15 - Exemplo de Exibição de Serviço em Forma de Lista

 Conteúdo: apresentará os conteúdos selecionados e que foram previamente cadastrados pelo Suporte Técnico; Ao clicar, o usuário visualiza o conteúdo na própria página do Site Institucional;

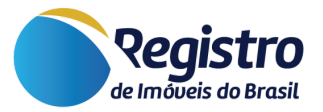

| Hotsite Conteudos - Teste de Conteúdo do Hotsite |   |
|--------------------------------------------------|---|
| Hotsite Conteudos - Teste de conteúdo            | ~ |

Figura 16 - Exemplo de Exibição de Serviço em Forma de Conteúdos - Antes do Clique

| Documentos Necessários                                                                                                    |
|----------------------------------------------------------------------------------------------------|
| Hotsite Conteudos - Teste de Conteúdo do Hotsite                                                                                                    |
| Institucional                                                                                                    |
| O Registro de Imóveis do Brasil (RIB) tem a missão de fomentar, aprimorar e modernizar os serviços prestados pelos oficiais de<br>registro, a quem incumbe garantir e proteger o direito à propriedade imobiliária em todo o país.                                                                                                    |
| Com isso, o RIB atua de forma a contribuir para o melhor ambiente de negócios, para a circulação do crédito e para o<br>desenvolvimento econômico brasileiro. Isso porque é por meio do Registro de Imóveis que indivíduos e empresas podem realizar<br>investimentos e adquirir empréstimos usando suas propriedades imobiliárias como garantia, bem como os governos podem<br>seguramente arrecadar impostos, viabilizando o fornecimento de infraestrutura e demais serviços públicos aos cidadãos. |

Figura 17 - Exemplo de Exibição de Serviço em Forma de Conteúdos - Após o Clique

## 3.3.4. Forma de exibição do serviço | Link Externo

| ~ | Ordem de exibição 😧 | ~                   | Forma de exibição do se<br>Link Externo | erviço 😧<br>🗸                               |
|---|---------------------|---------------------|-----------------------------------------|---------------------------------------------|
|   |                     |                     |                                         |                                             |
|   | v                   | Ordem de exibição 😧 | Ordem de exibição 😧                     | Ordem de exibição 🥹 Forma de exibição do se |

Figura 18 - Campo Forma de Exibição de Serviço - Link Externo

Para este campo definido como "Link Externo", será apresentado o campo:

• Link: o qual será inserido o endereço eletrônico (link) para redirecionar o usuário para outra página.

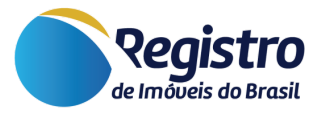

**Observações:** Com a forma de exibição em "Link Externo", os blocos de serviço no site tornam-se botões redirecionáveis. Portanto, para serem utilizados os "Textos de Introdução" e "Textos de Rodapé", nos "<u>Campos de</u> <u>Texto</u>", será necessário que a forma de exibição seja de "Accordion".

#### 3.3.5. Tipo de Fundo

Possibilidade de escolher se o fundo exibido no bloco será:

Imagem com as cores do Registro de Imóveis do Brasil;

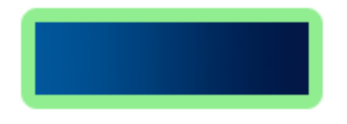

• Cor sólida definida pela serventia.

#### 3.3.6. Ícone

Opção de escolher a imagem que será exibida no bloco na página do site institucional e sua cor será ajustada no campo "**Cor do Ícone**".

#### 3.3.7. Campos de Texto

- Texto: é possível definir qual será o título do bloco e sua cor é definida em Cor do Texto 01;
- Texto 2: opção de definir qual será o subtítulo do bloco e sua cor é definida em Cor do Texto 02;
- Texto de introdução: campo para definir um texto que aparecerá antes do conteúdo que poderá ser apresentado no bloco, quando escolhido o modo de exibição "<u>Accordion</u>". Caso o texto não seja inserido, o mesmo não será exibido;
- Texto rodapé: possibilidade de definir um texto que aparecerá depois do conteúdo que poderá ser apresentado no bloco, quando escolhido o modo de exibição "<u>Accordion</u>". Caso o texto não seja inserido, o mesmo não será exibido.

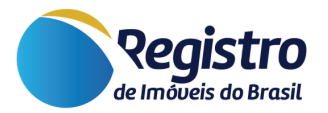

#### 3.3.8. Blocos Google Drive

| Google Drive 1 |  |
|----------------|--|
| Google Drive 2 |  |
| Google Drive 3 |  |

Figura 19 - Blocos "Google Drive"

Os blocos denominados Google Drive (1,2 e 3), além das configurações já informadas, também apresentam os campos a seguir:

| Ativo 🕜               |               | Ordem de exibição 🕜 |   | Forma de exibição do serviço | 0 |
|-----------------------|---------------|---------------------|---|------------------------------|---|
| Sim                   | ~             | 11                  | ~ | Accordion                    | ~ |
|                       |               |                     |   |                              |   |
| Nodelo de exibição do | ) serviço 🕜 👘 |                     |   |                              |   |
| -                     |               |                     |   |                              |   |
| Google Drive          | *             |                     |   |                              |   |
| Google Drive          | *             |                     |   |                              |   |

Figura 20 - Campos dentro do bloco "Google Drive"

### 3.3.9. Modelo de exibição do serviço

Além das formas de exibição já apresentadas, é possível escolher:

 Google Drive - que apresentará um documento previamente escolhido a partir do endereço eletrônico cadastrado no campo Link (Google Drive);

#### **3.3.10. Link (Google Drive)**

No campo Link (Google Drive) é possível inserir o link de um documento previamente criado no Google Documentos ou Planilhas, possibilitando a visualização através do **link iframe** com código HTML.

Caso queira saber com mais especificidade sobre a criação de documentos no Google Drive, <u>clique aqui</u>.

Para **conseguir o link iframe**, acesse o documento que está na conta Google, clique em Arquivo > Compartilhar > Publicar na Web.

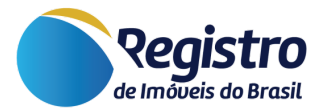

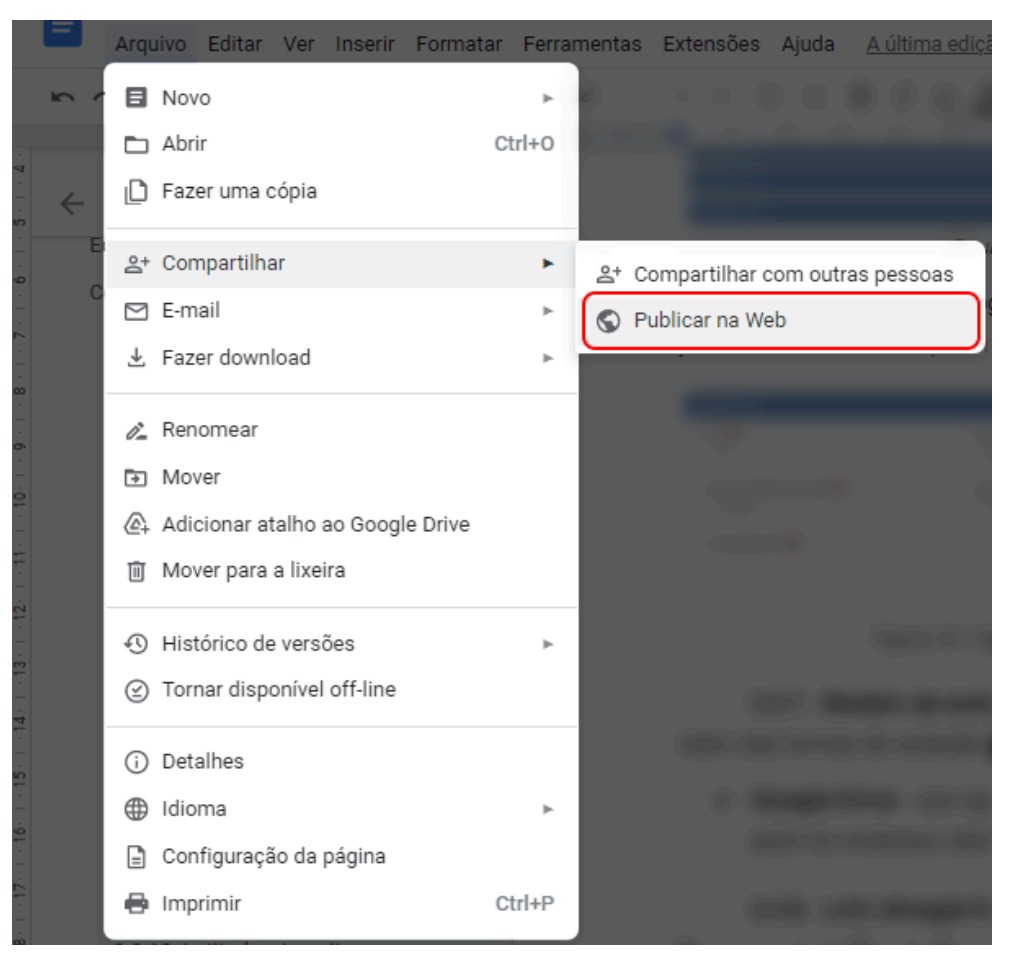

Figura 21 - Compartilhar link iframe

Em "Publicar na Web", clique em "Incorporar" e copie o link completo para inserir no bloco do Google Drive, no módulo do Site Institucional.

| Public                                | ar na Web                                                           |                                                                                      | ×                                                      |
|---------------------------------------|---------------------------------------------------------------------|--------------------------------------------------------------------------------------|--------------------------------------------------------|
| Este docume<br>Publique :<br>Você pod | ento está publicado na<br>seu conteúdo na V<br>le adicionar um linł | <sup>Web.</sup><br>Veb para que ele fique visível p<br>k para o documento ou incorpo | ara qualquer pessoa.<br>rá-lo. <mark>Saiba mais</mark> |
|                                       |                                                                     |                                                                                      |                                                        |
| L                                     | Link                                                                | Incorporar                                                                           |                                                        |

Figura 22 - Link do campo Incorporar

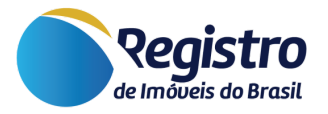

# 3.4. Conteúdos Relacionados

| Conteúdos relacionados                          |
|-------------------------------------------------|
| Selecione o conteúdo vinculado * 😯              |
| <ul> <li>Nenhum conteúdo selecionado</li> </ul> |
|                                                 |

Figura 23 - Conteúdos Relacionados

Na seção de conteúdos relacionados, é possível adicionar eventuais conteúdos que poderão ser exibidos no Site Institucional e que deverão estar previamente cadastrados no Portal do Registro de Imóveis do Brasil.

A exibição do conteúdo selecionado será posicionada entre o último **Bloco** e o carrossel dos **Links Relacionados**, caso cadastrado e ativo algum link, conforme<u>instruções abaixo</u>.

**Observação:** para solicitações de cadastro do conteúdo, deve ser analisado previamente se o mesmo contém informações que sejam genéricas, dado que, uma vez cadastrado no portal do RIB, o conteúdo torna-se público. Portanto, para cadastros que sejam mais específicos para a serventia, deve-se utilizar os <u>blocos do Google Drive</u>.

# **3.5. Links Relacionados**

| lacionados                    |
|-------------------------------|
| ne os conteúdos vinculados* 😮 |
| ecionar (3)                   |
| io                            |

Figura 24 - Links Relacionados

Nesta seção, é possível adicionar o endereço eletrônico de serviços que sejam de interesse da serventia, como os de Associações e centrais. Os mesmos serão exibidos no final da página em formato de carrossel, onde as imagens dos serviços ficarão sempre em evidência.

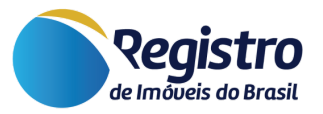

Para realizar o cadastro de mais links que estão disponíveis na plataforma, é necessário entrar em contato com o Suporte Técnico do Registro de Imóveis, disponível no Fale Conosco.

Após a configuração das opções disponíveis, é necessário clicar no botão **Salvar Configurações** para aplicar as alterações realizadas no Site Institucional.

Ressalta-se que, para **consultar as atualizações** no Site Institucional, deve-se clicar em Salvar Configurações e atualizar a página para que as informações sejam ajustadas conforme definido no gerenciador.